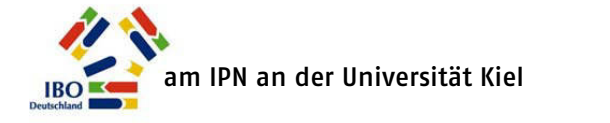

5

## Für den aktuellen Auswahlwettbewerb zur IBO anmelden

Auf der Wettbewerbsseite der IBO (<u>www.biologieolympiade.de</u>) klicken Sie auf den Link "Zur Anmeldung" und gelangen so zur Anmeldeoberfläche der IBO.

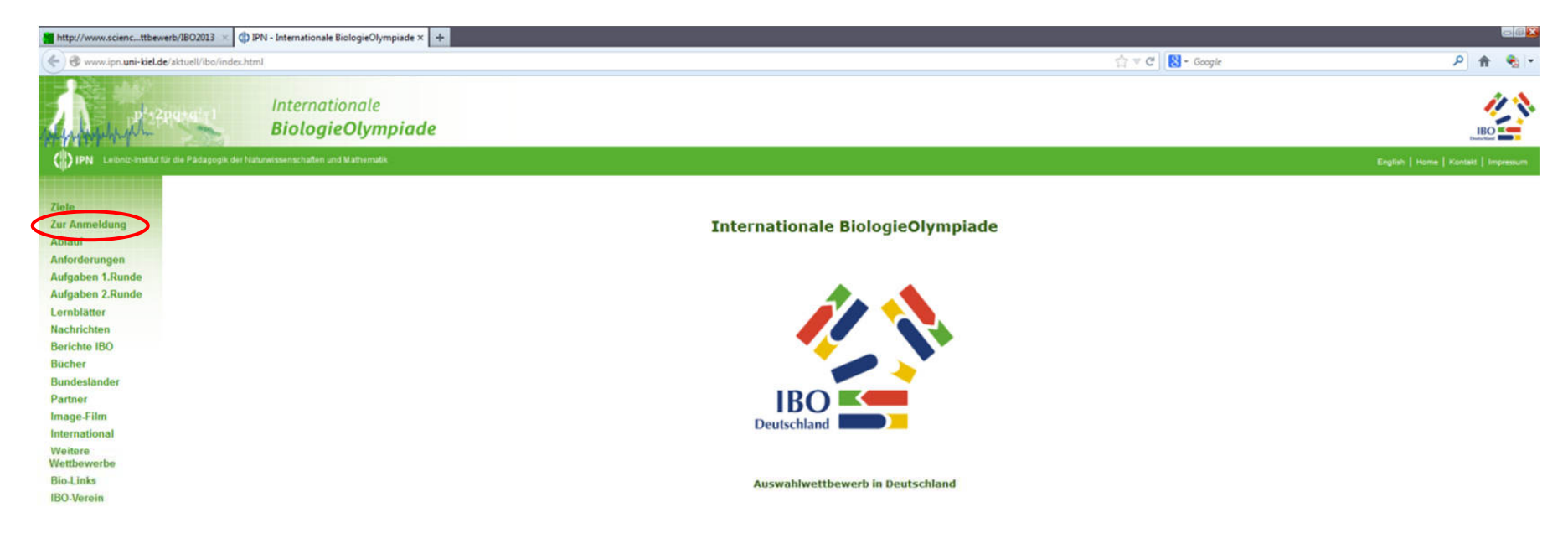

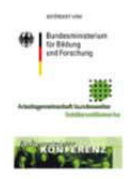

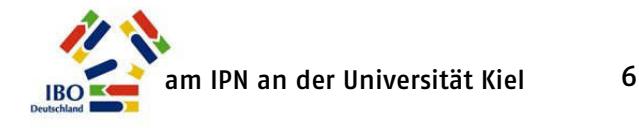

## http://www.science..wettbewerb/IBO2013 + Www.scienceolympiaden.uni-kiel.de/wettbewerb/ISO2013 🚖 🔻 C 🔂 \* Google P 🟦 1 Internationale BiologieOlympiade 2013 Willkommen bei der Anmeldung zum Auswahlwettbewerb für die IBO 2013 eilnehmerin/Teilnehmer Über diese Seite können sich Schülerinnen und Schüler sowie betreuende Fachlehrkräfte für den deu wahlwettbewerb d Bereits registrierte Nutzer haben Zugang über den 2013 anmelden. Infor Teilnahme Inden Sie oberen Anmeldebereich. Denken Sie daran, Ihre Hinweis: Die Nutzur angezeigten Daten zu prüfen und ggf. zu der BiologieOlympiad vorgeschrieben, Teilr sowie die Ergebnisse aktualisieren. weiterhin ausschließli gemeldet werden eilnehmerin/Teilnehmer Bereits beim ScienceOlympiadenportal registriert? Sind Sie neu bei der IBO und haben an noch keinem anderen Dann können Sie sich mit Ihrem Benutzer-Code und Passwort direkt anmelden und brauchen Ihre persönlichen aten nicht alle erneut einzugeben. Wettbewerb der ScienceOlympiaden teilgenommen, müssen Sie sich Noch night beim ScienceOlympiadenportal zunächst im Portal registrieren. registriert In diesem Fall ko n Sie sich unten für die 180 erstmalig anmelden. Bei dieser gistrierung werden persönliche Dazu geben Sie im unteren Bereich der Anmeldeoberfläche Ihren Daten und Informationen zu Schule abgefragt, Nach Registrieren erfolgter Anmeldung erhalten Sie innerhalb weniger Tage per Email einen Aktivierungslink für Inc Konto, Ihre Vornahmen und Namen ein. Im Feld "Rolle" wählen Schülerinnen und Registrierung hat auch zur späteren Anmendung bei jeder der anderen ScienceOlympiaden Gültigkeit. Schüler die Option "Teilnehmerin/Teilnehmer", betreuende Lehrkräfte Melden Sie sich bitte nicht mehrfach ant Korrekturwünsche zu Ihrem Profil teilen Sie bitte dem wählen die Option "Betreuer". Bitte verwenden Sie Groß- und 180-Team am IPN mit (ibo@scienceolympiaden.de). Kleinbuchstaben. Der eingetragene Name wird später in dieser Form in Bitte beachten Sie für die Einsendung von Arbeiten und Ergebnissen unbedingt die auf der die Teilnahmeurkunde übernommen. Benutzen Sie keine Abkürzungen, Wettbewerbsseite angegebenen Termine. Viel Erfolg für den Auswahlwettbewerb zur IBO 2013 da Punkte im Vornamen oder auch Leerzeichen mit in den automatisch wünscht das 180-Team am IPN! erzeugten Nutzercode eingebaut werden und dazu führen, dass Ihr Nutzerkonto später nicht aktiviert werden kann.

Zuletzt ergänzen Sie das im Prüffeld angegebene **Prüfwort** und klicken auf "Registrieren".

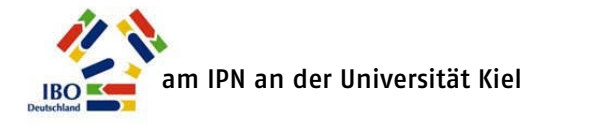

7

Auf der nächsten Seite geben Sie Ihren Vornamen, Namen und das Geburtsdatum sowie eine **gültige Mailadresse** an, unter der Sie erreichbar sind. Dies kann ggf. auch die Mailadresse eines Elternteils oder der Sie betreuenden Lehrkraft sein. Zur Sicherheit können Sie auch eine zweite Mailadresse angeben.

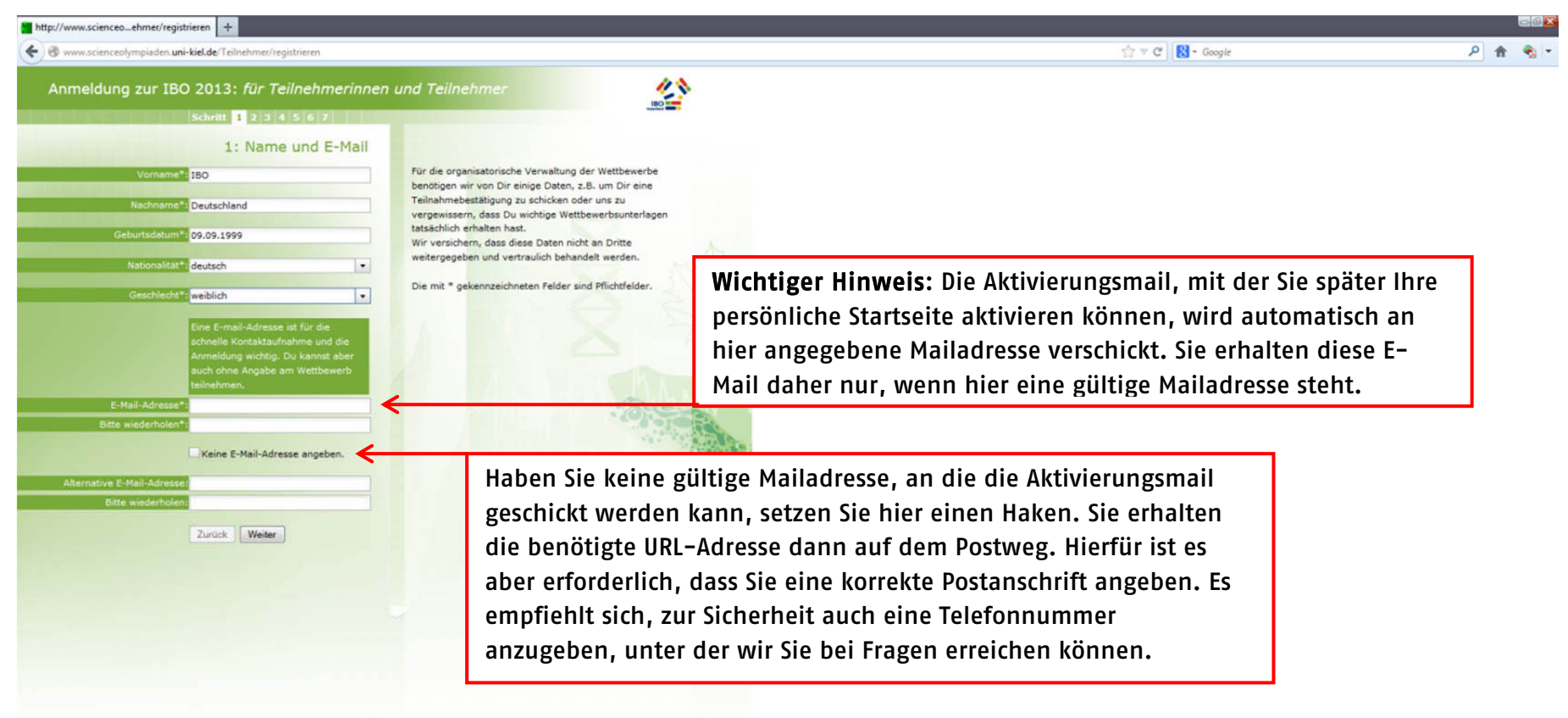

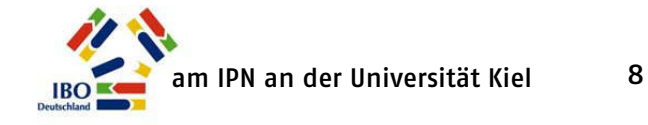

Sollten Sie vergessen, ein Pflichtfeld auszufüllen, erhalten Sie die Meldung "Bitte einen Wert eingeben". Bitte ergänzen Sie die Angaben im betreffenden Feld. Klicken Sie dann auf "Weiter".

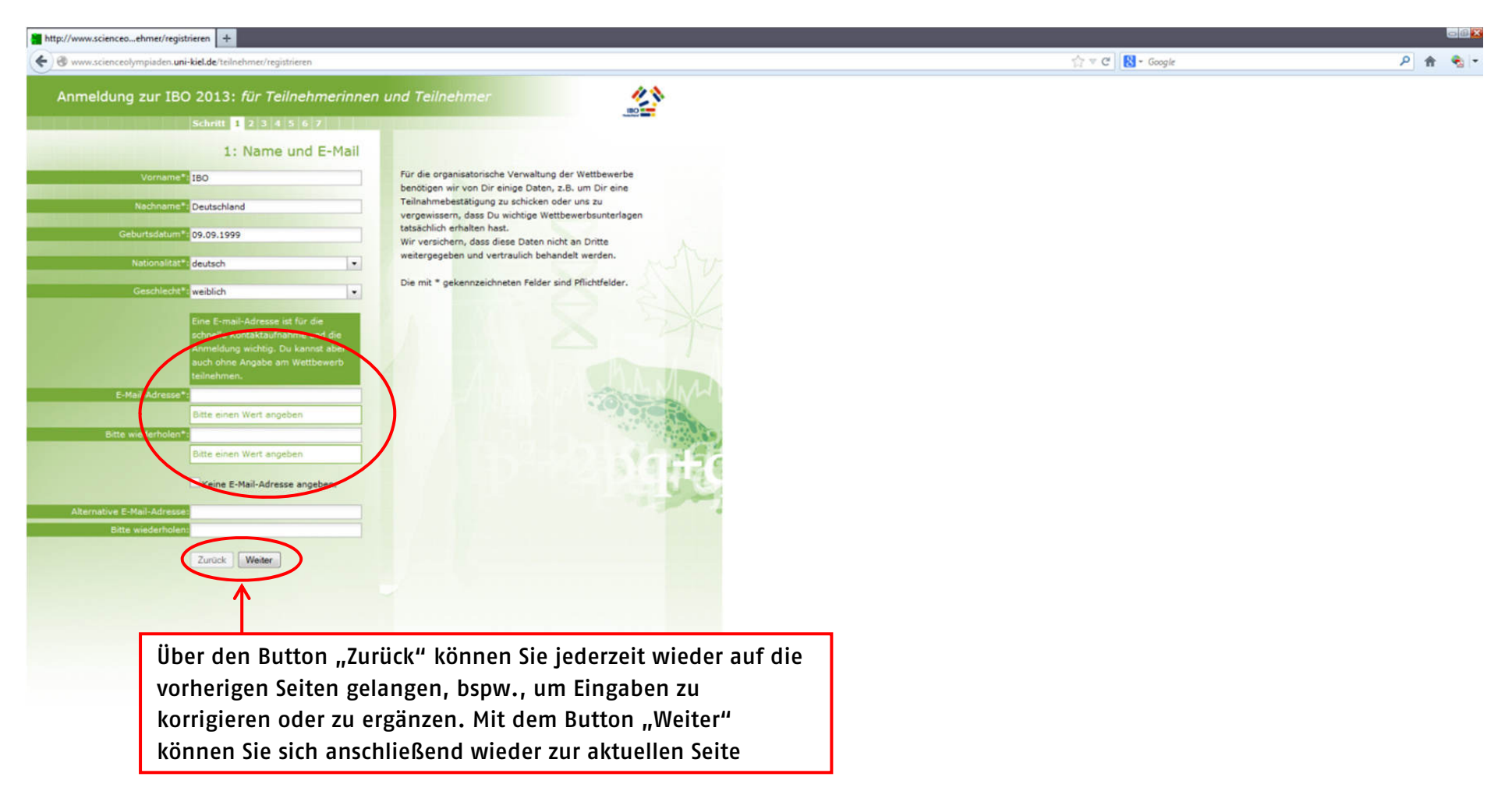

Impressum Kontakt

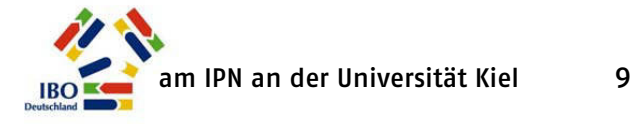

Die Angaben auf Seite 2 (Vorname des Vaters und der Mutter sowie Ihr Geburtsdatum) werden zur automatischen Generierung Ihres persönlichen Nutzercodes benötigt. Sobald Sie die Daten vollständig eingegeben haben, wird dieser Code im grauen Feld unten angezeigt. Sie benötigen diesen Nutzercode später zum Einloggen im Portal.

Hinweis: In grau unterlegten Feldern können keine Daten eingegeben oder verändert werden.

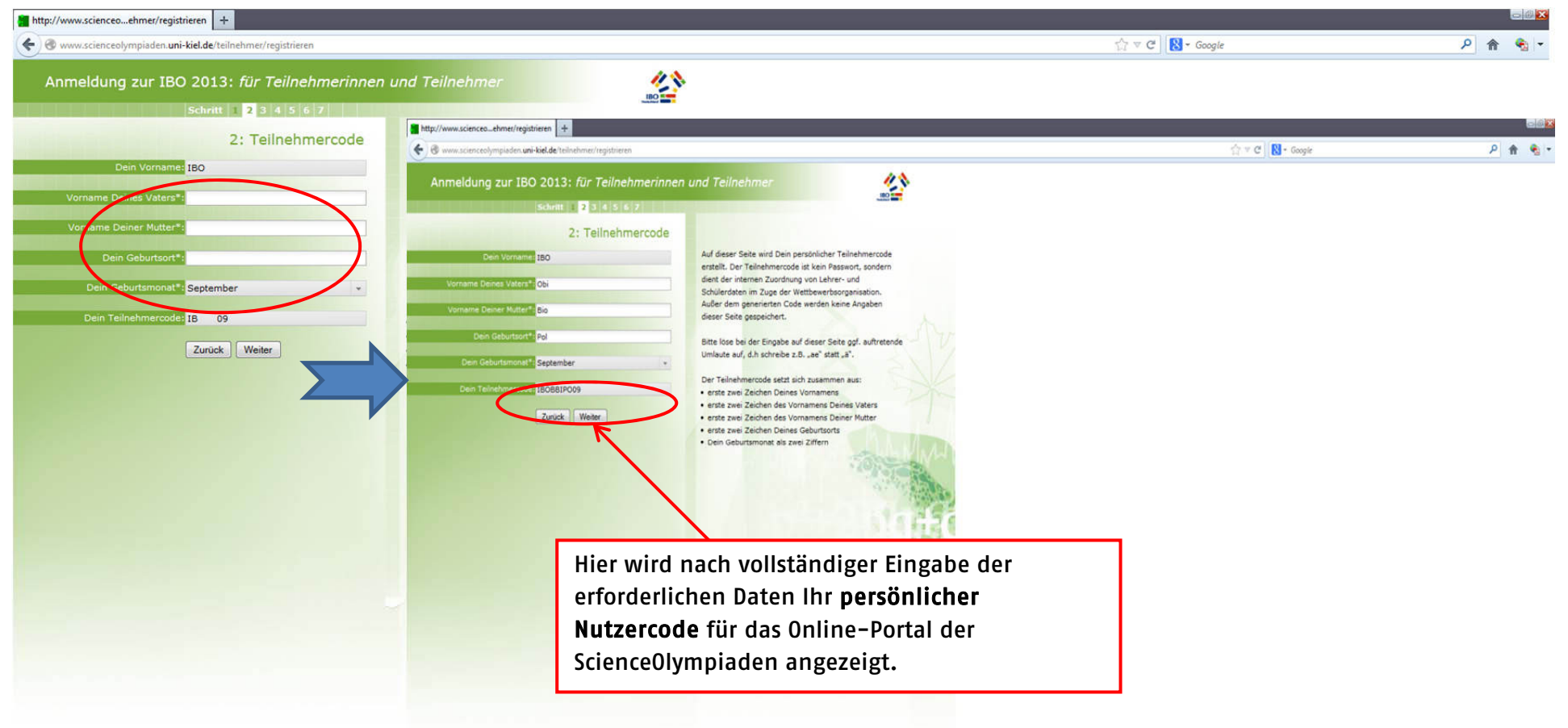

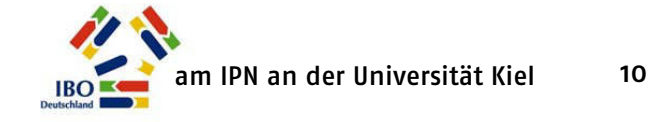

Auf Seite 3 werden Angaben zu Ihrer Betreuerin oder Ihres Betreuers an der Schule erbeten. Sollte sie/er bereits im Portal registriert sein, reicht es aus, im obersten Feld den Lehrercode einzutragen. Es empfiehlt sich daher, Ihre Lehrerin/Ihren Lehrer vorab um diesen Code zu bitten.

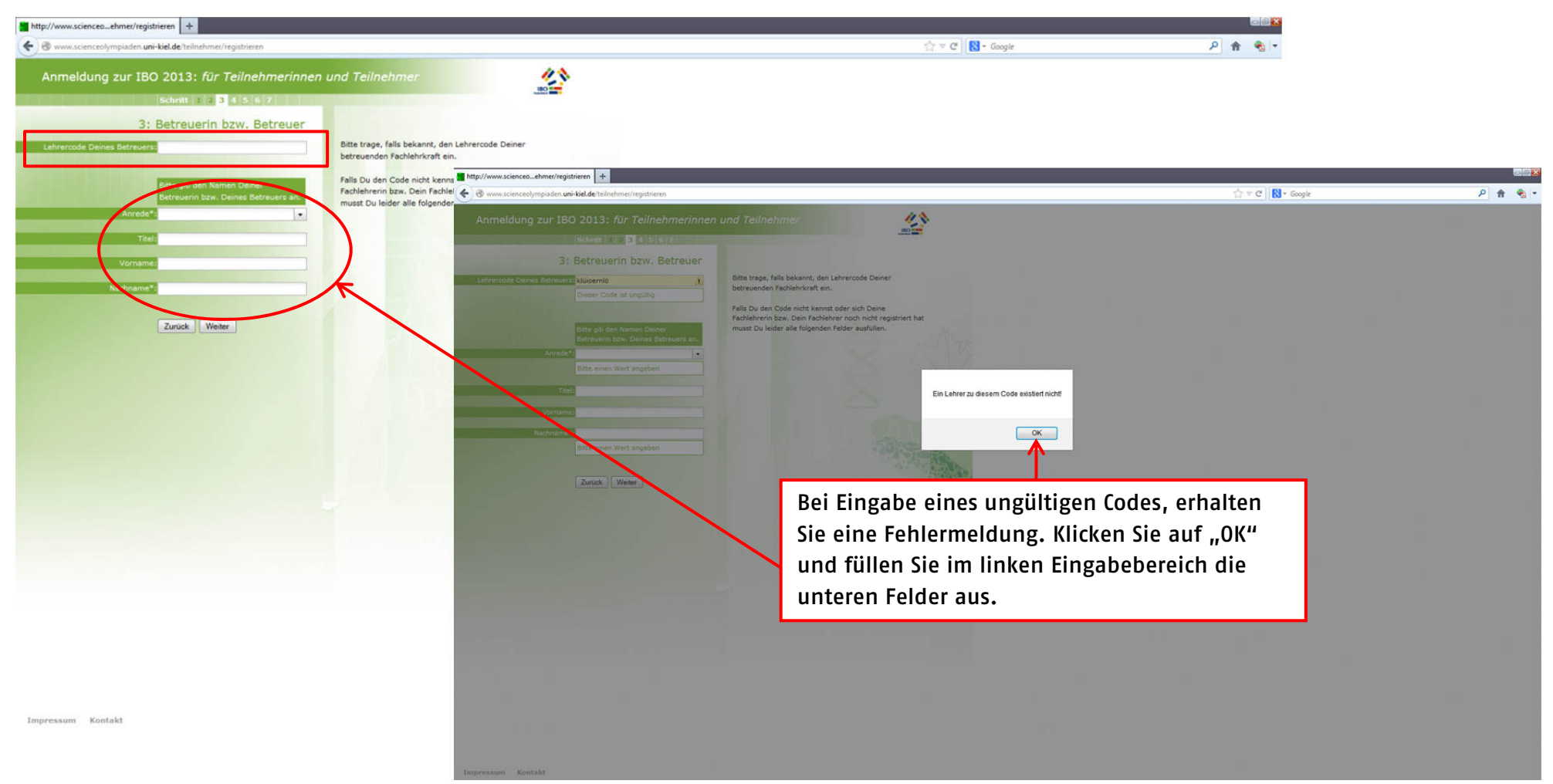

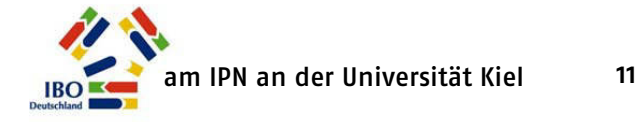

Kennen Sie den korrekten Nutzercode Ihrer Betreuerin oder Ihres Betreuers nicht oder ist sie/er nicht für das Portal registriert sind auf Seite 3 mindestens die Angaben "Anrede" und "Nachname" erforderlich. Hilfreich ist für uns auch die Angabe des Vornamens der betreuenden Lehrkraft.

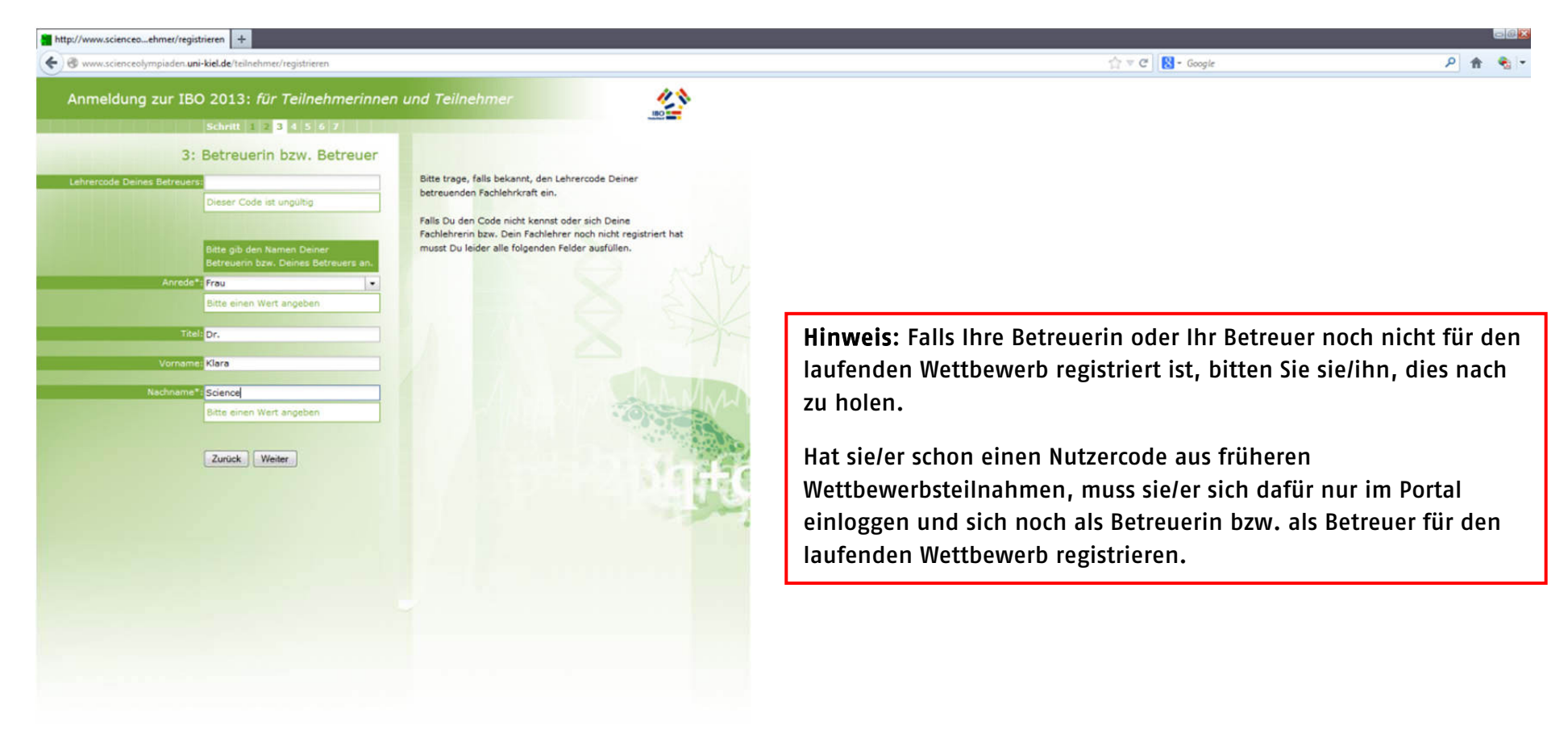

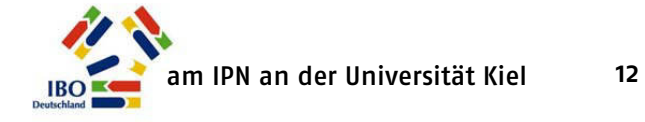

Auf **Seite 4** wählen Sie nun die **Schule** aus, die Sie besuchen. Hierfür reicht es im Regelfall, im oberen Feld die Postleitzahl Ihrer Schule einzutragen. Es öffnet sich ein Unterfenster, aus dem die Schule ausgewählt werden kann. Die Daten der ausgewählten Schule werden automatisch direkt in die Felder unten übernommen.

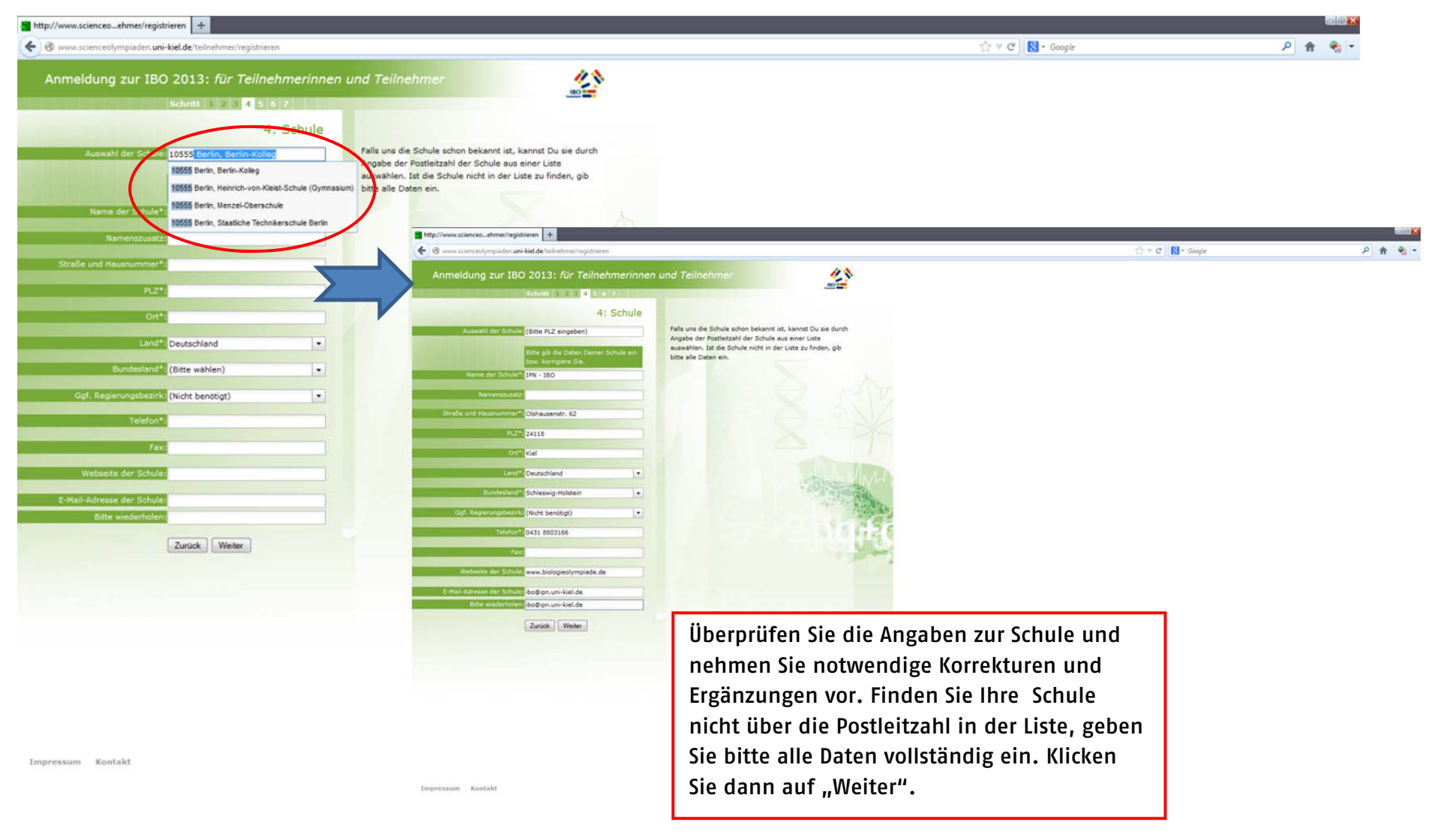

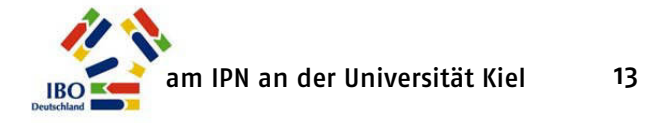

Auf **Seite 5** bitten wir Sie um die Angabe Ihrer **Kontaktadresse**. Diese benötigen wir beispielsweise dann, wenn Sie keine gültige Mailadresse angegeben haben. Hilfreich ist auch die Angabe einer Telefonnummer, unter der Sie zu erreichen sind, falls es Rückfragen zu Ihrer Registrierung gibt. Klicken Sie dann auf "Weiter".

| http://www.scienceoehmer/registrieren +                                                                                                    |                  |              |         |
|----------------------------------------------------------------------------------------------------|------------------|--------------|---------|
| S www.scienceolympiaden.uni-kiel.de/teilnehmer/registrieren                                                                                                    |                  | ☆ ♥ C Scogle | P 🔒 👻 - |
| http://www.scienceo.etumer/registrieren Anmeldung zur IBO 2013: für Teilnehmerinnen Schritt 1 2 2 4 3 6 7 5: Kontaktadresse ggf. Adresszusatz: Straße und Hausnummer Eisscholle 13 Fiz*: 24124 Ort*: Kiel Land*: Deutschland. Telefon: 0431 11111 Telefon: 0431 11111 Telefon: mobil; Zurück Weiter | n und Teilnehmer | ि ल C Regie  |         |
|                                                                                                    | Parts            |              |         |

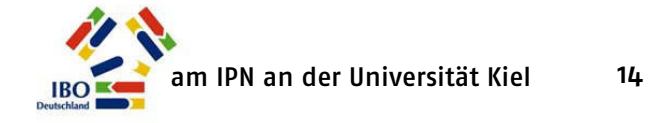

Für Ihre **Anmeldung zum Wettbewerb** tragen Sie auf **Seite 6** schließlich noch die Klassenstufe, die Sie in diesem Schuljahr besuchen, und die Abschlussklassenstufe ein.

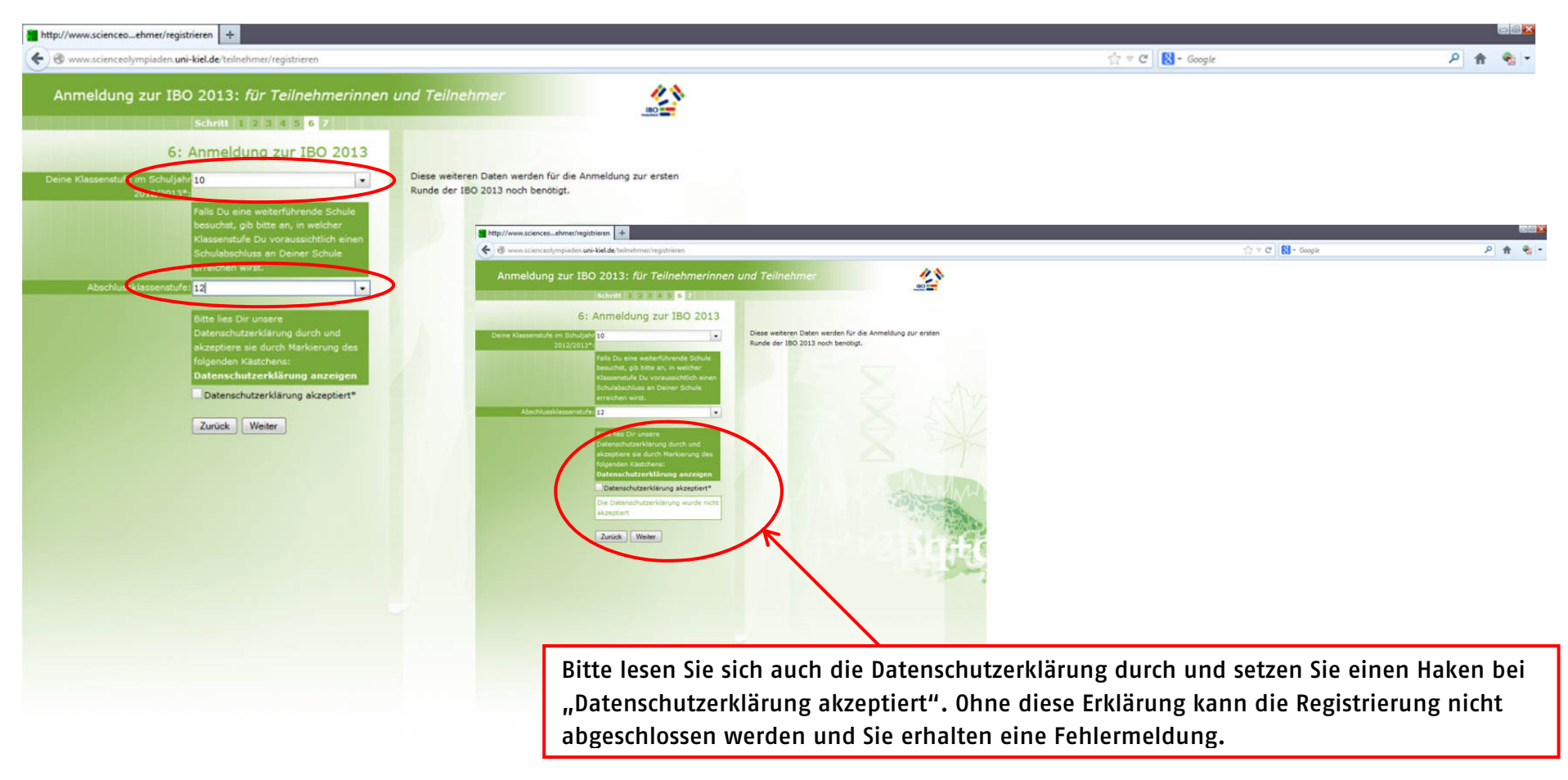

Impressum Kontak

Impressum Kontakt

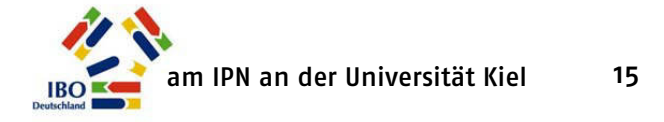

Seite 7 zeigt Ihnen Ihre Angaben noch einmal im Überblick. Prüfen Sie Ihre Angaben bitte sorgfältig. Sind Änderungen erforderlich, gelangen Sie über "Zurück" zu den vorherigen Seiten und können dort Ihre Angaben korrigieren oder ergänzen. Mit "Weiter" können Sie sich dann wieder bis zur Seite 7 voran bewegen.

Mit einem Mausklick auf "Anmeldung abschließen" werden Ihre Daten an uns übermittelt....

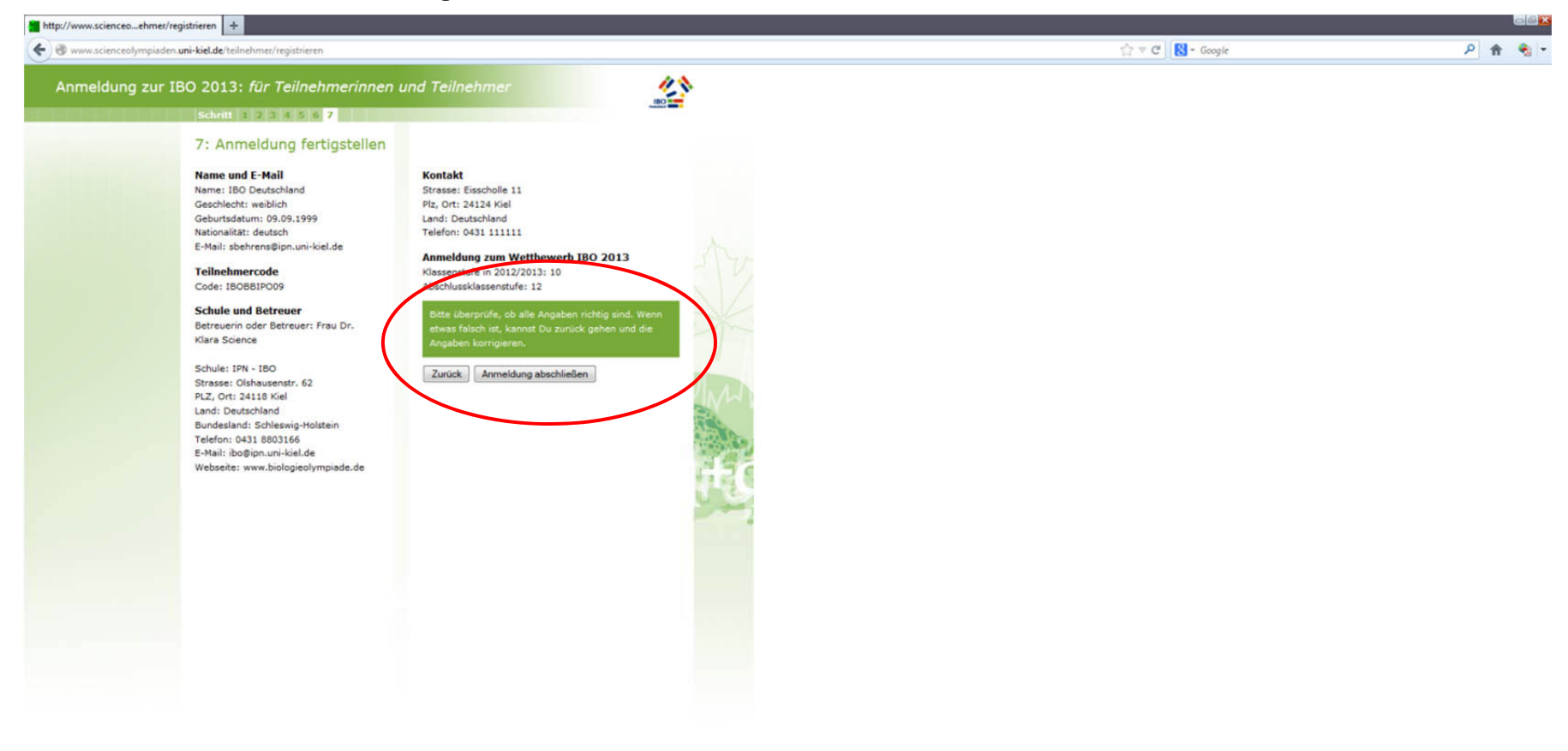

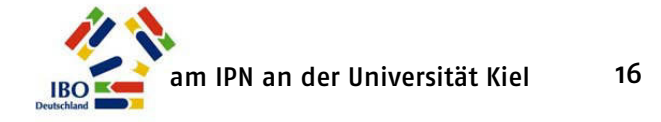

...und Sie gelangen auf die Seite "Anmeldung zur IBO 2014 abgeschlossen. Klicken Sie den grünen Schriftzug "Formular öffnen" an. Es öffnet sich ein Fenster mit Ihrem Anmeldeformular.Dieses Formular müssen Sie später zusammen mit Ihren Ausarbeitungen zur 1. Runde unterschrieben bei Ihrer betreuenden Lehrkraft abgeben müssen. Drucken Sie es daher aus und/oder speichern Sie es.

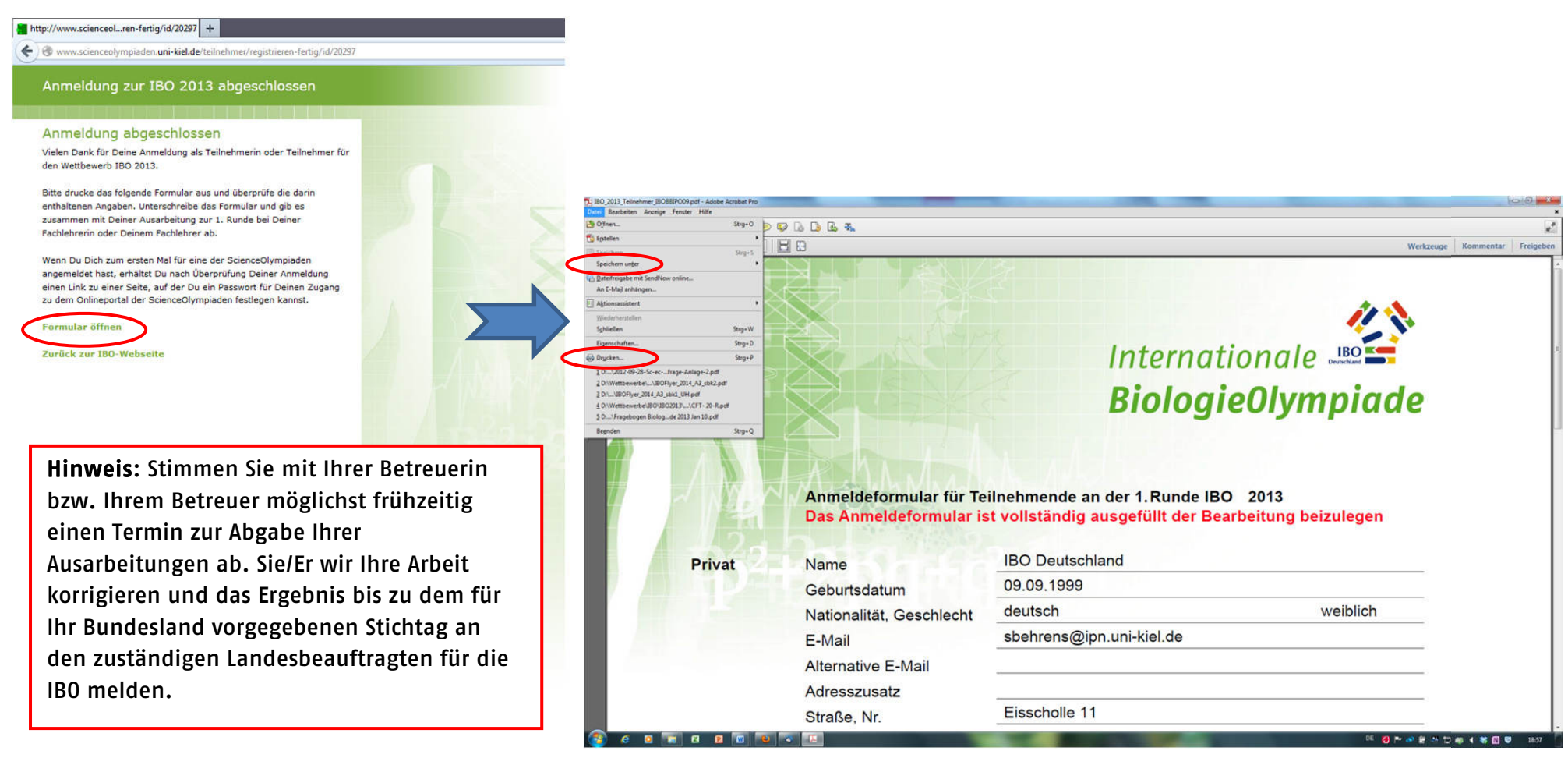

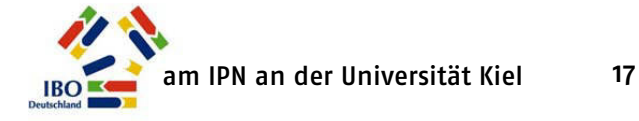

Sehen Sie nach Abschluss Ihrer Anmeldung auch in Ihr **E-Mail Postfach**. Dort sollte eine Nachricht eingegangen sein, die die erfolgreiche Anmeldung im laufenden Wettbewerb bestätigt. Im Anhang dieser Nachricht finden Sie Ihr Anmeldeformular nochmals als pdf-Datei.

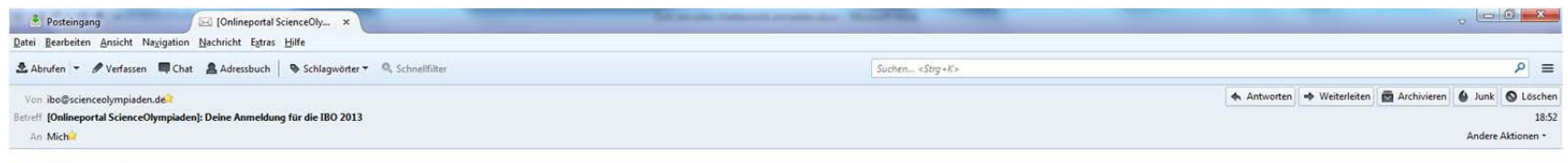

Liebe IBO Deutschland.

Vielen Dank für Deine Anmeldung als Teilnehmerin oder Teilnehmer für den Wettbewerb IBO 2013.

Bitte drucke das folgende Formular aus und überprüfe die darin enthaltenen Angaben. Unterschreibe das Formular und gib es zusammen mit Deiner Ausarbeitung zur 1. Runde bei Deiner Fachlehrerin oder Deinem Fachlehrer ab.

Wenn Du Dich zum ersten Mal für eine der ScienceOlympiaden angemeldet hast, erhältst Du nach Überprüfung Deiner Anmeldung einen Link zu einer Seite, auf der Du ein Passwort für Deinen Zugang zu dem Onlineportal der ScienceOlympiaden festlegen kannst.

Mit freundlichen Grüßen, Dein IBO-Team

**Hinweis:** Vergessen Sie nicht, mit Hilfe der Aktivierungsmail, die Sie wenige Tage nach Ihrer Anmeldung erhalten sollten, Ihr Konto zu aktivieren und sich ein eigenes Passwort anzulegen, damit Sie jederzeit auf Ihre persönlichen Startseite im Portal gelangen können.

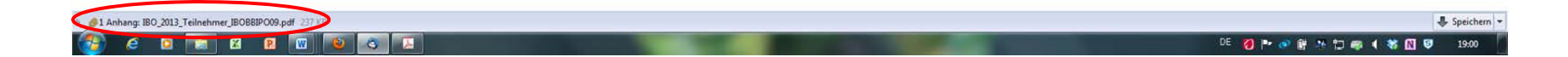